①姫路市ホームページから、オンライ ン申請のページにアクセス

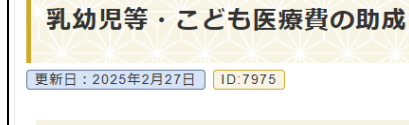

ページ内目次

医療保険に加入している0歳から18歳(注1)までの方が 医療機関等を受診した際にお支払いいただく医療費の自己 負担について助成する制度です。

+表示

(注1) 18歳に達する日以後の最初の3月31日まで

申請方法(オンラインでの申請)

<u>姫路市オンライン手続ポータルサイト</u> 2×ンド2で(乳幼 児等・ことも医療費 受給者証交付(更新)申請)から 申請できます。

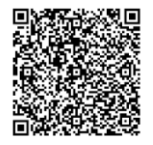

QRコード (姫路市オンライン手続ポータルサイト)

#### 申請に必要なもの

• 保護者等全員(父及び母等)の本人確認書類

 子の健康保険証(注2)、または資格確認書、資格 情報のお知らせ

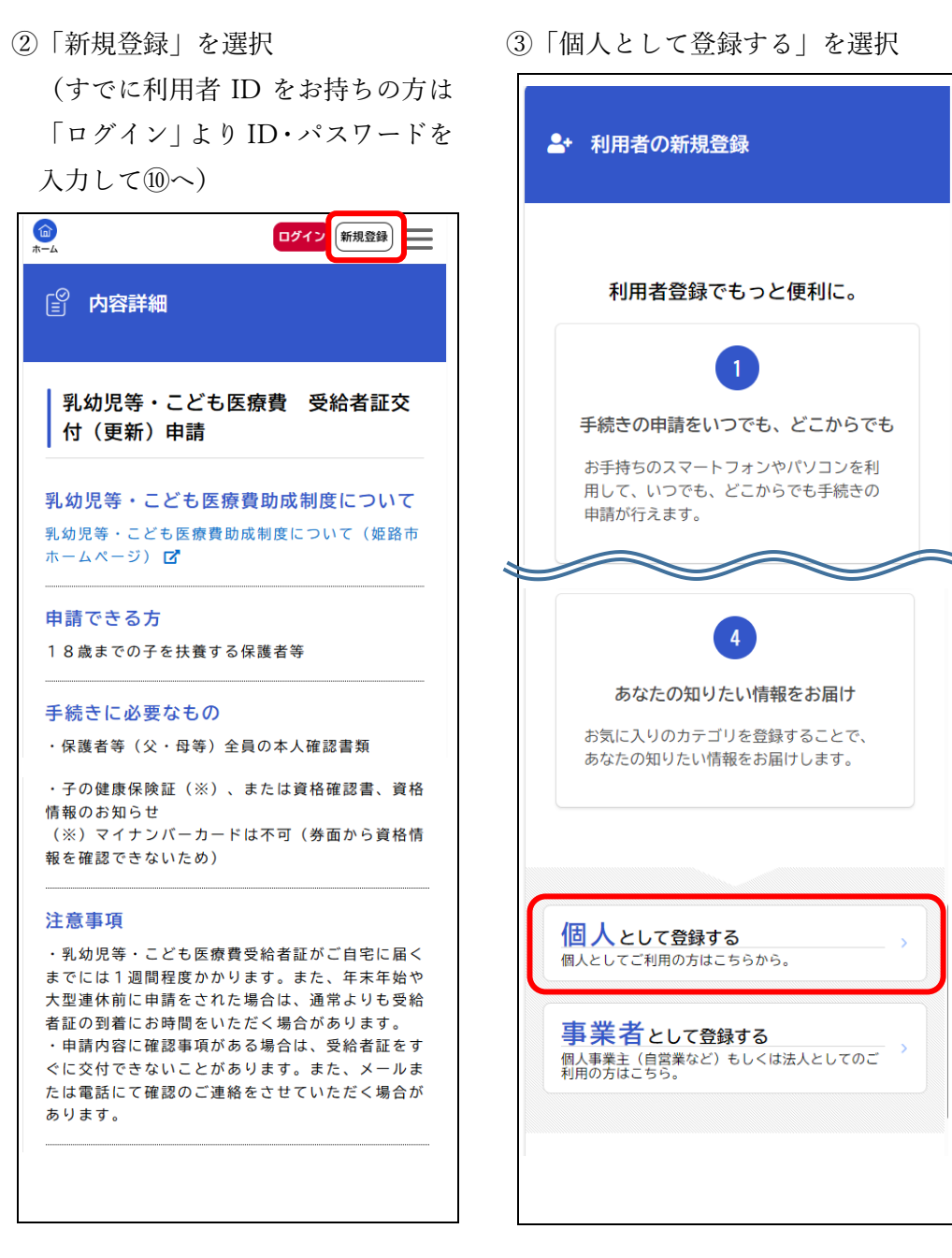

④利用規約に同意の上、「利用者の登録を開始する」を選択

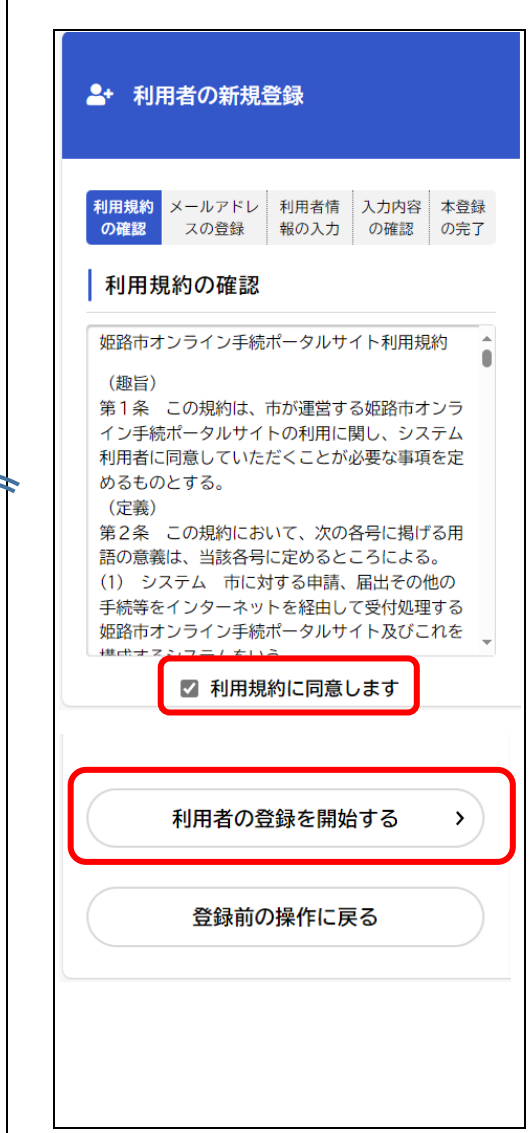

⑤メールアドレスを入力し、「登録す る| を選択

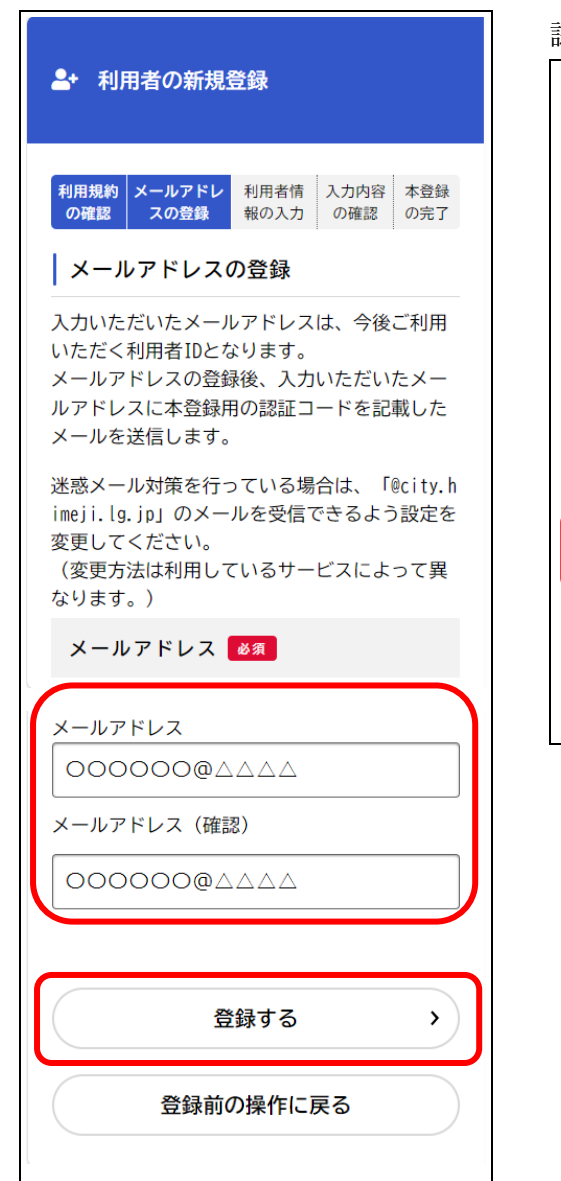

⑥メールアドレスに送られてくる認 証コードを入力し、「認証コードを確 認する|を選択

-+ 利用者の新規登録

しました。

123456

報を入力してください。

認証コード 🛛 🖉

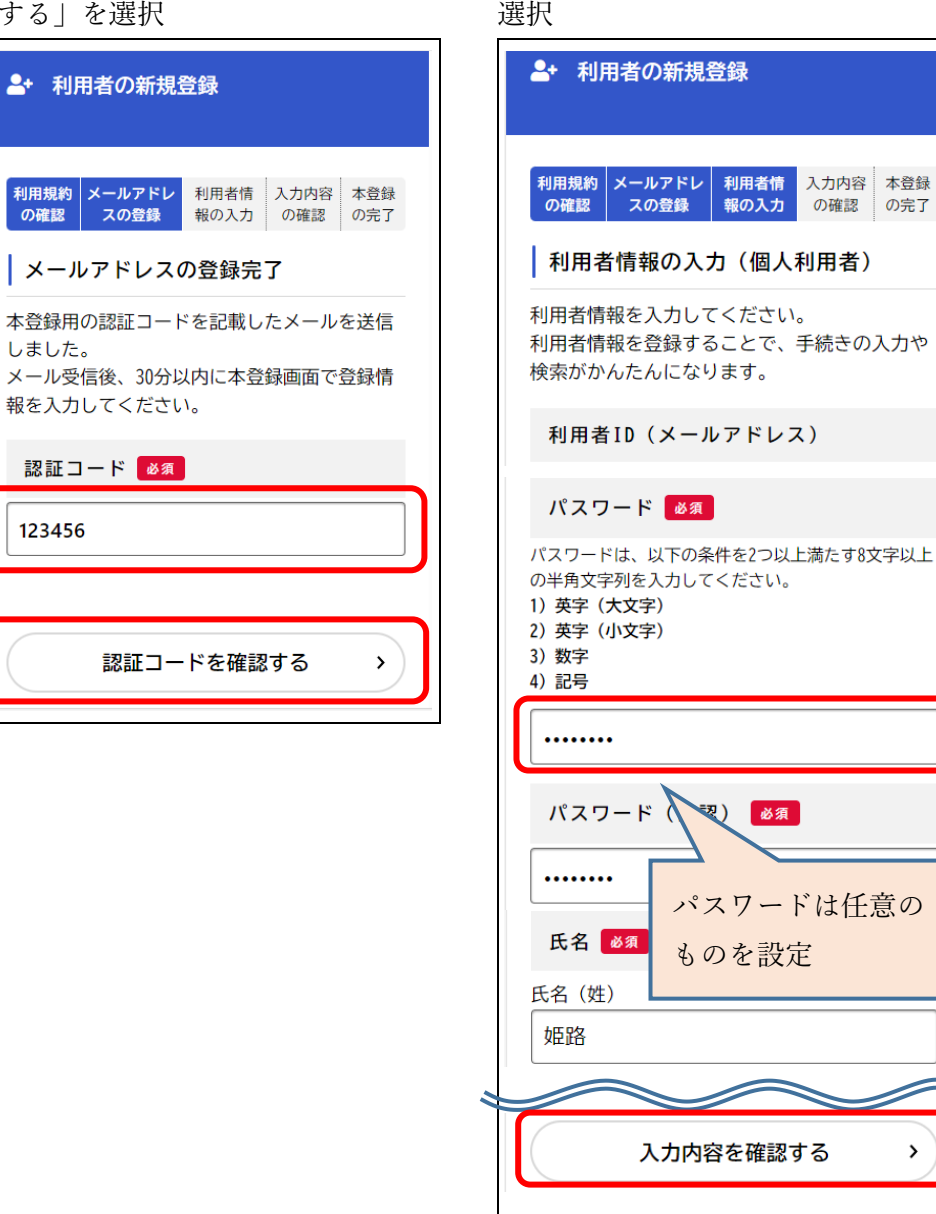

⑦パスワードや氏名等の利用者情報

を入力して、「入力内容を確認する」を

>

⑧入力内容が合っているか確認し、 「登録する」を選択

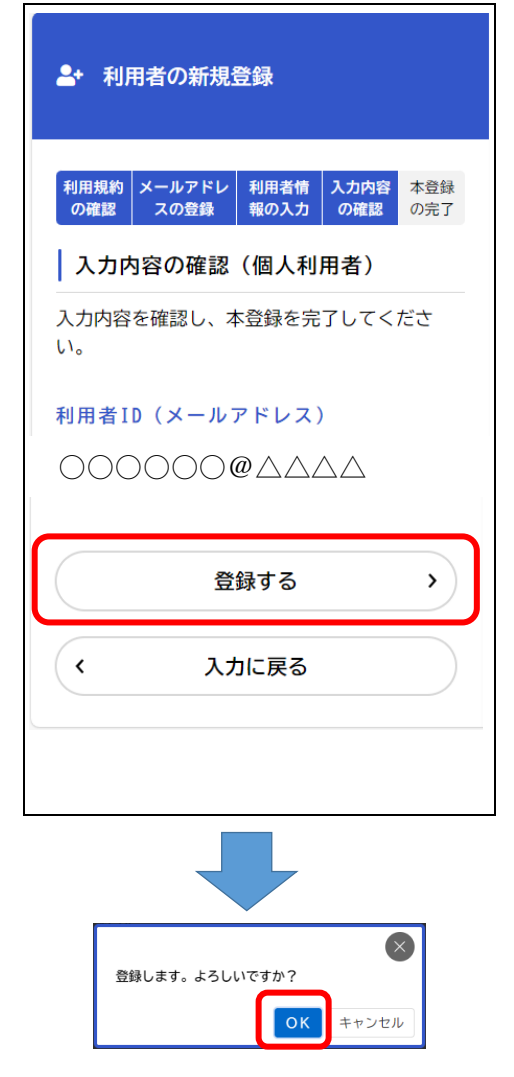

⑨本登録の完了を確認したら、「登録前の操作に戻る」を選択

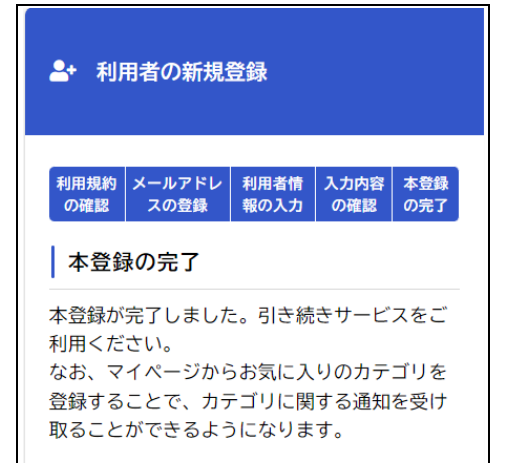

登録前の操作に戻る

⑩「次へ進む」を選択

[ ☑ 内容詳細

## 乳幼児等・こども医療費 受給者証交 付(更新)申請

**乳幼児等・こども医療費助成制度について** 乳幼児等・こども医療費助成制度について(姫路市 ホームページ)**□** 

申請できる方18歳までの子を扶養する保護者等

# 受付終了日 随時受付 お問い合わせ先

福祉総務課 メールによるお問い合わせ:☑ 電話番号:0792212307

次へ進む

あとで申請する

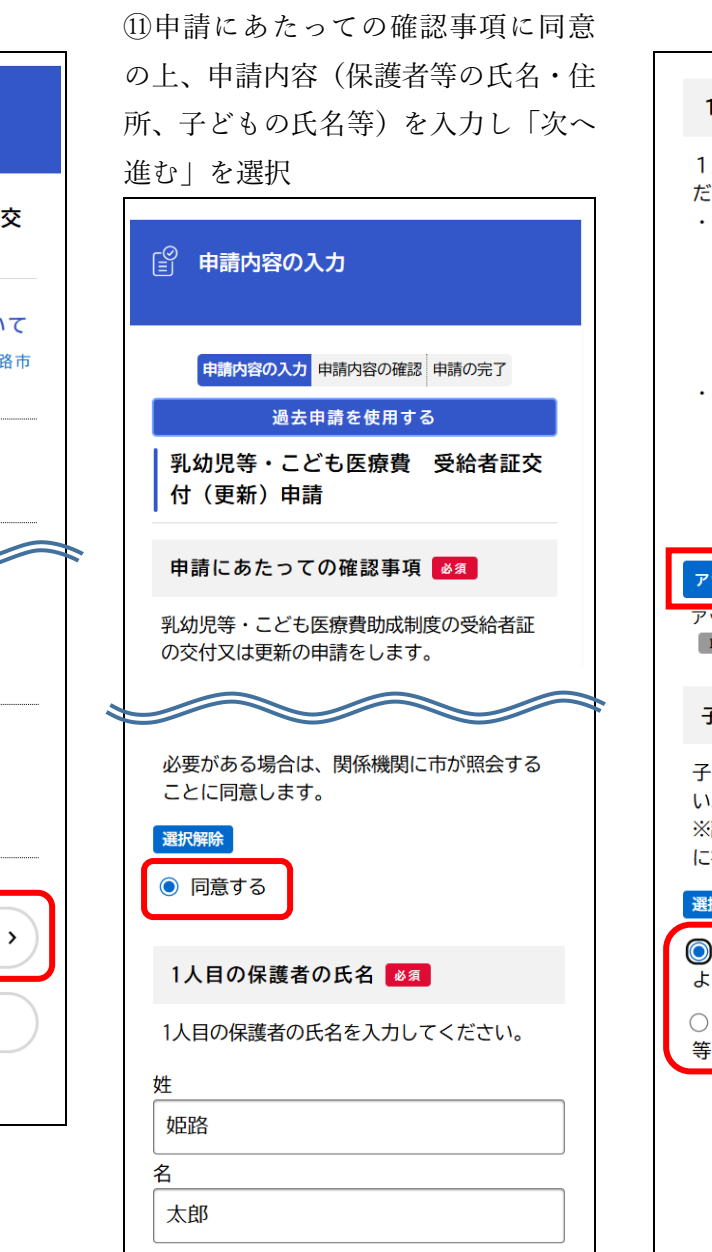

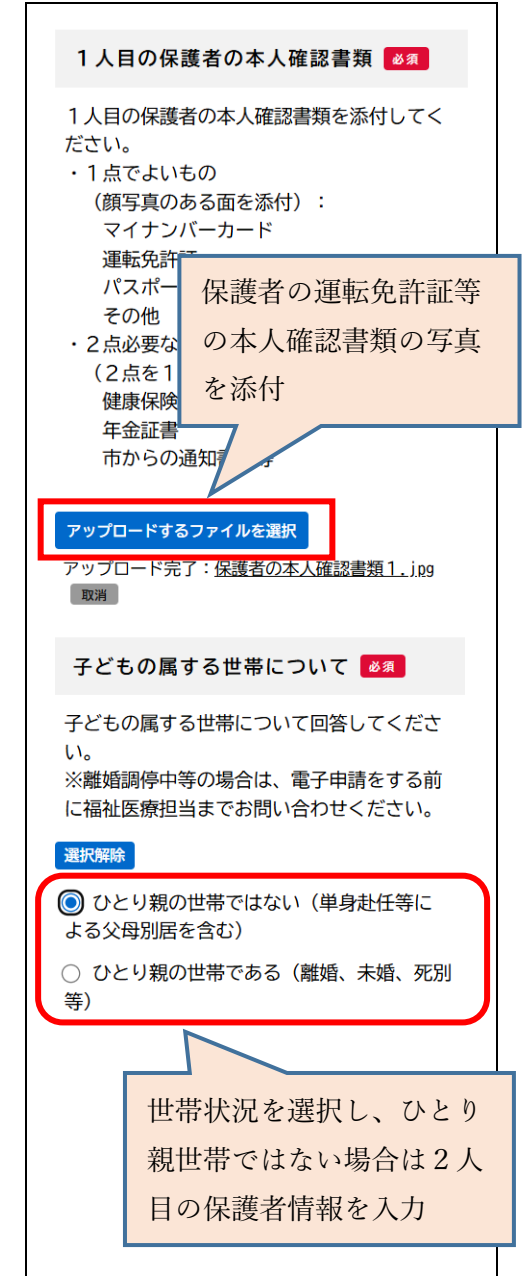

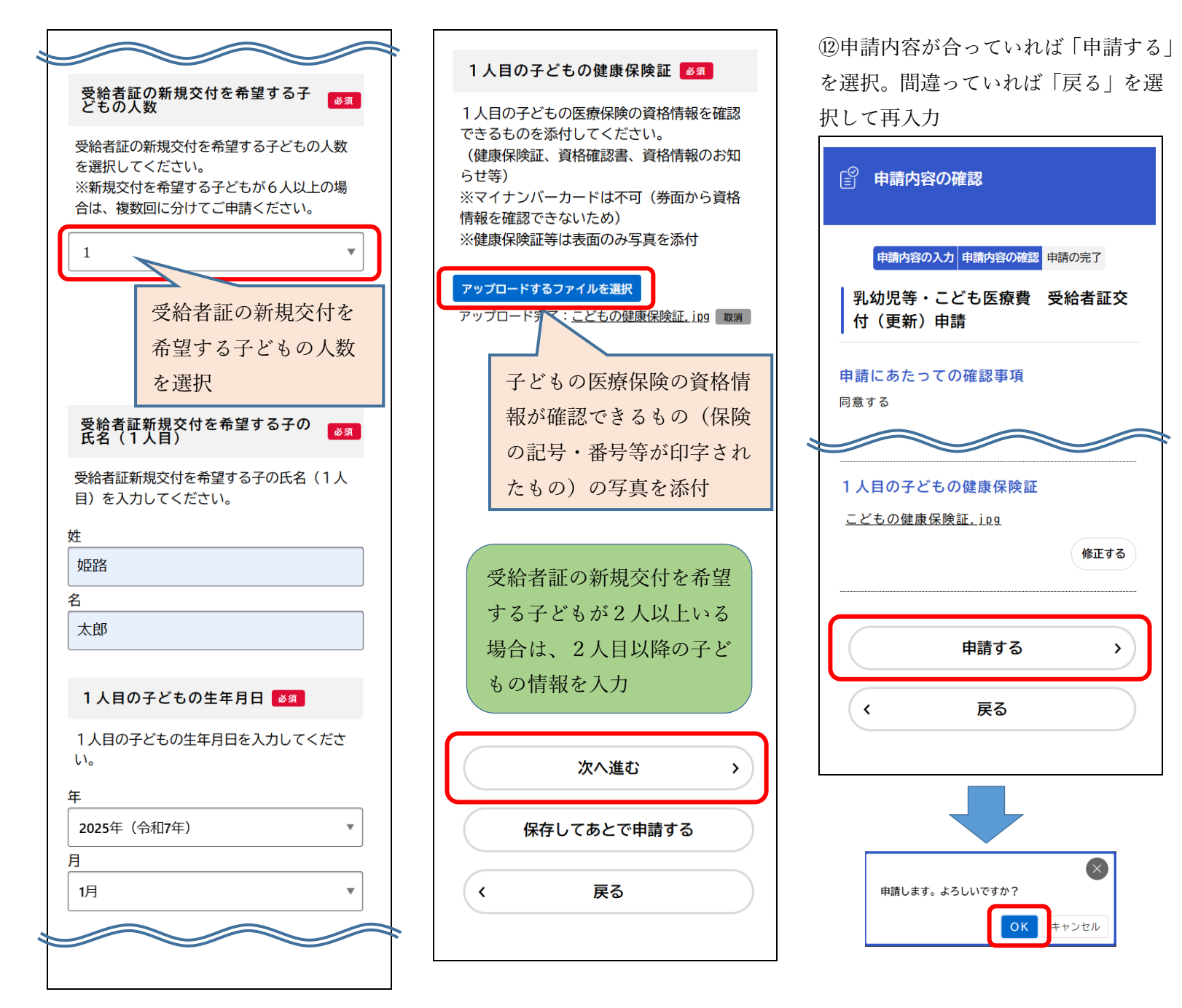

③以下の画面が表示されたら申請完 了。姫路市での審査完了後、登録した メールアドレスに手続き完了のメー ルが届きます。

申請内容に不備がある場合は、再手続 きのお願いのメールが届きますので、 姫路市オンライン手続ポータルサイ トにログインして内容を修正してく ださい。

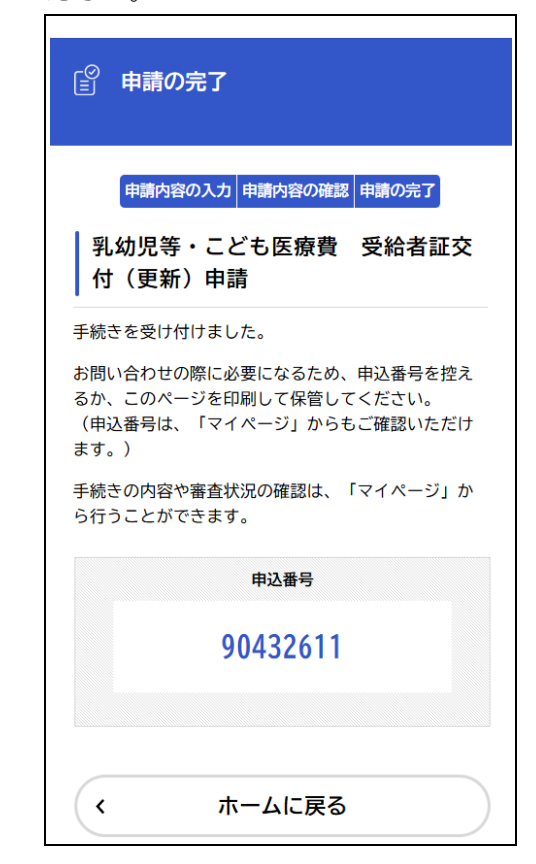

修正する

>

OK キャンセル

【以下は、再手続きのお願いのメール が届いた場合の手続き方法です】 ④メールアドレス内に記載されたリ ンクから姫路市オンライン手続ポー タルサイトへ移動し、登録した ID・パ スワードでログイン

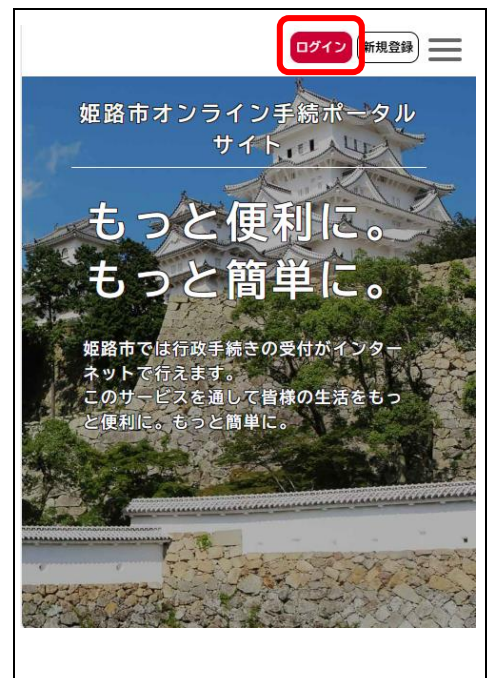

⑤ログイン後、マイページの「もっと 見る」を選択

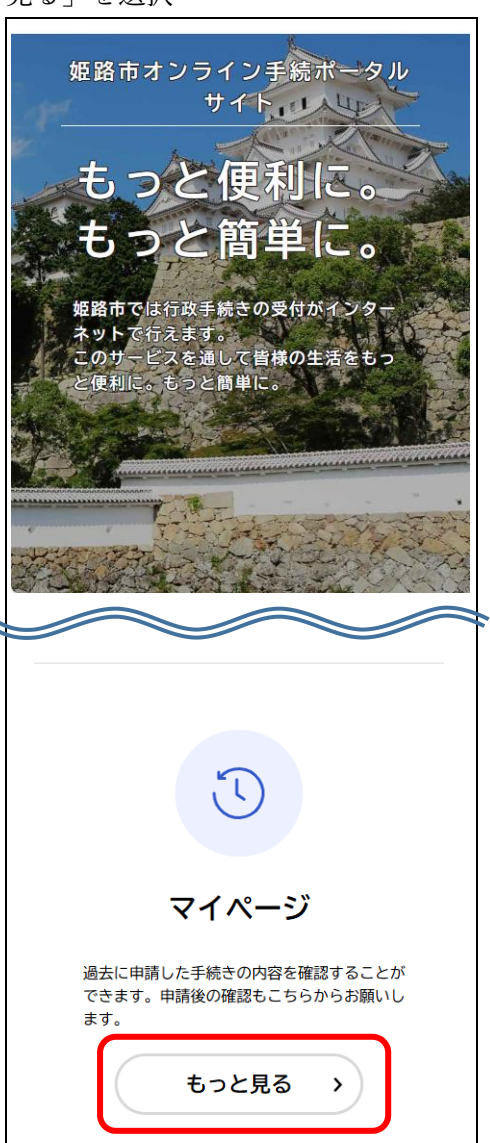

⑥「申請状況のお知らせ」を選択

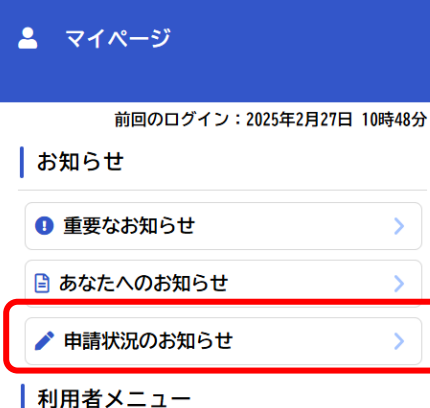

利用有スニュー

・ 申請履歴・委任状の確認 あなたがこれまでに申請した手続き、委任状の内容を 確認することができます。

申請履歴一覧・検索 >

委任状一覧・検索 >

①「乳幼児等・こども医療費 受給者証交付(更新)申請」を選択

▲ お知らせ一覧 申請状況のお知らせ 乳幼児等・こども医療費 受給者証交付(更新)申請 申込番号:90432611 2025年2月27日 申請内容を修正してください

18「申請内容の詳細画面へ進む」を選択

#### 基本情報

▲ 申請状況履歴一覧

申込番号

90432611

手続き名

乳幼児等・こども医療費 受給者証交付(更新)申 請

#### この手続きの申請状況履歴

2025年2月27日 申請内容を修正してください

2025年2月27日 申請内容を確認中です

2025年2月27日 申請を送信しました

申請内容の詳細画面へ進む >
< 申請状況のお知らせに戻る</li>
< マイページに戻る</li>

⑩修正が必要な内容を確認し、「申請内容を修正する」を選択(⑩の画面に移動するので、内容を修正して再度申請してください)

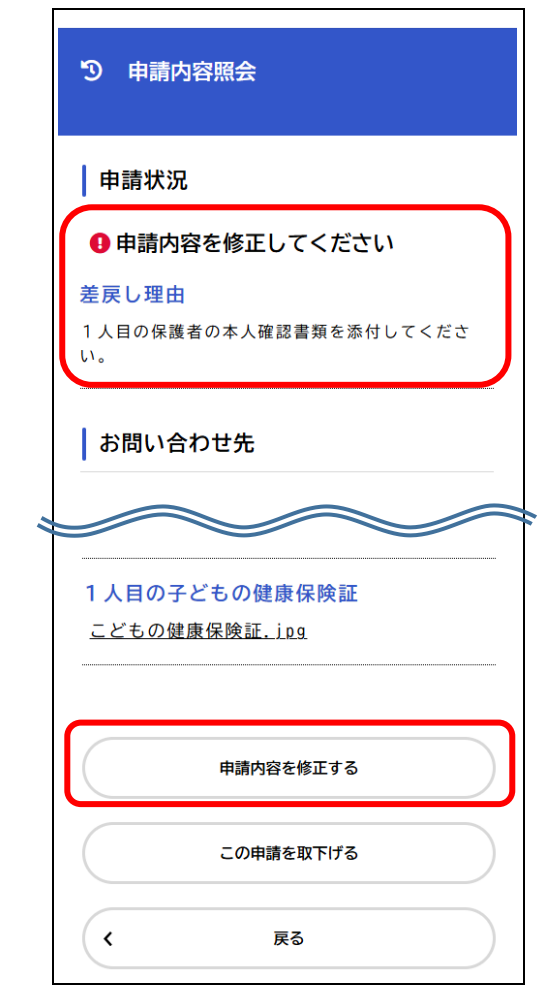